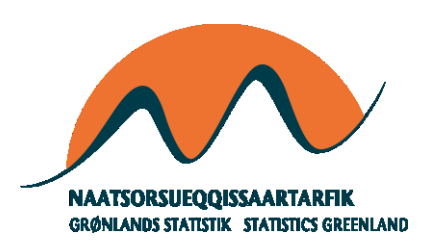

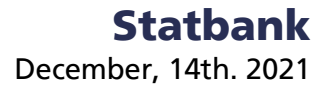

# Data for public.Tableau.com

### With a WDC - Web data connector

It is not necessary to download data from our Statbank to use with public.Tableau. Instead a connector can be used to get data. If based on 'saved queries' this will ease future updates, as a saved query can hold 'always updated' data.

To make it work, first join <u>https://public.tableau.com/</u> and download 'Tableau Desktop, public edition'. Install – here version 2020.3 on windows is used.

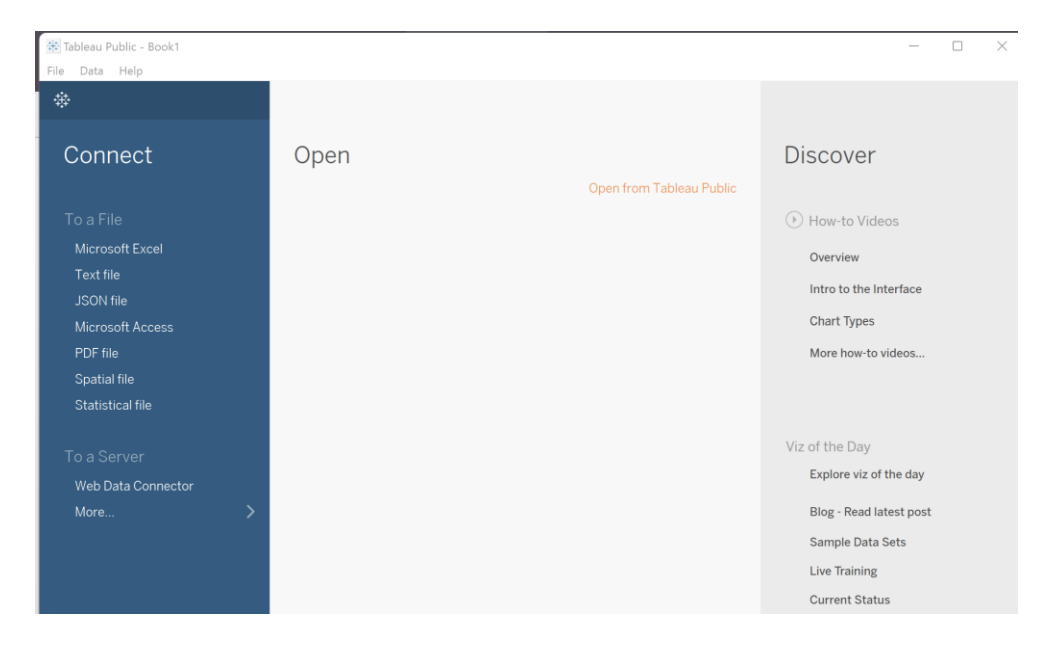

Step 1) Select Web data connector:

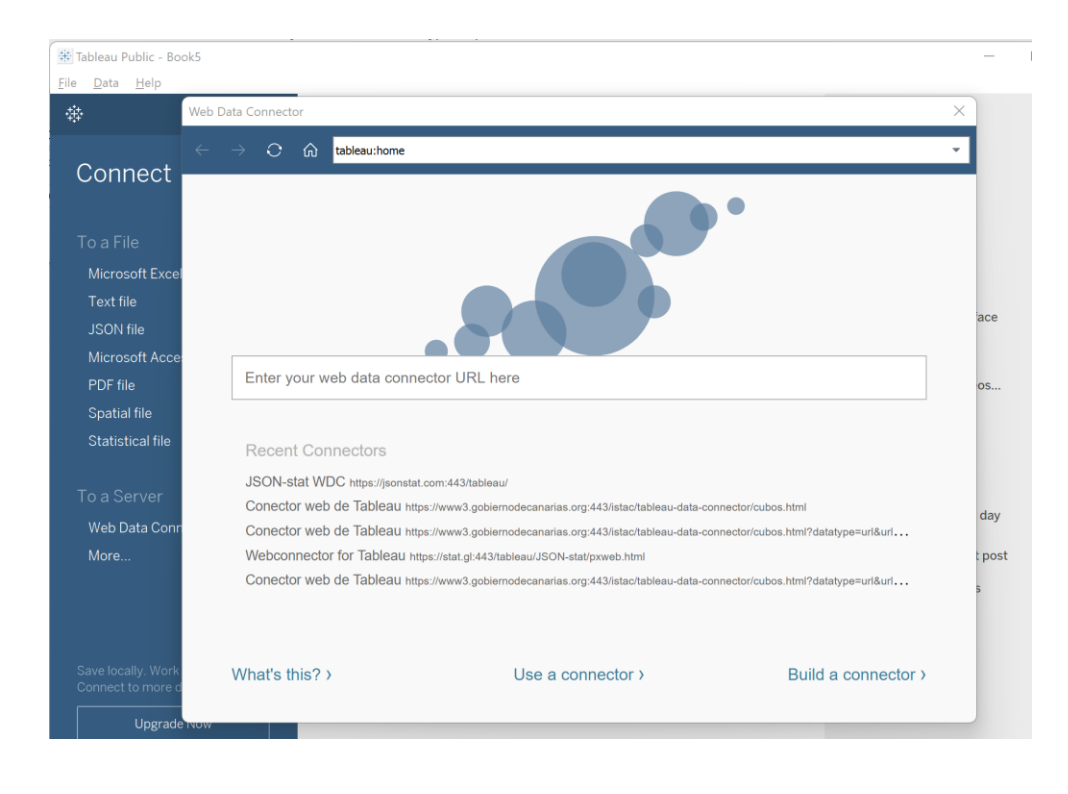

Step 2) Use 'https://jsonstat.com/tableau/'

 If a 'saved query' has been defined in StatBank Greenland and saved as json-stat or json-stat2 you can add the link as 'JSON-stat Dataset URL'.

https://bank.stat.gl:443/sq/6b62828c-bcca-4964-a132-1cdef0fd26ab

2) If a 'saved query' has been defined in StatBank Greenland and NOT saved as json-stat2 (or json-stat) you can add the link as 'JSON-stat Dataset URL' and add '.json-stat2' as suffix/extension https://bank.stat.gl:443/sq/6b62828c-bcca-4964-a132-1cdef0fd26ab.json-stat2

3) Select this table on screen:

https://bank.stat.gl:443/sq/86f1b89a-7ff4-4333-8b99-a6c32e2dddb3 In button of screen copy url and json query. Make sure response format is set to json2-stat and not px as is default

#### Ad 1)

| 🕸 Tableau Public - Bo | ok1                                                                                            |          |
|-----------------------|------------------------------------------------------------------------------------------------|----------|
| File Data Help        |                                                                                                |          |
| *                     | JSON-stat WDC                                                                                  | ×        |
| Connect               | $\leftrightarrow$ $\rightarrow$ $\odot$ $\widehat{\mathfrak{m}}$ https://jsonstat.com/tableau/ | Ŧ        |
| Connect               |                                                                                                |          |
|                       | https://bank.stat.gl:443/sq/86f1b89a-7ff4-4333-8b99-a6c32e2dddb3                               | Get Data |
| To a File             | ► POST options                                                                                 | v. 1.01  |
| Microsoft Exce        |                                                                                                |          |

| 🐮 Tableau Public - Book1                                                   |                                                                                                    |
|----------------------------------------------------------------------------|----------------------------------------------------------------------------------------------------|
| <u>F</u> ile <u>D</u> ata Wi <u>n</u> dow <u>H</u> elp                     |                                                                                                    |
| $\Leftrightarrow  \overleftarrow{\leftarrow} \rightarrow \square \bigcirc$ | ⊡- JSON-stat                                                                                                    |
| Connections Add                                                            |                                                                                                    |
| JSON-stat<br>Web Data                                                      | Population January 1st by a                                                                                                    |
| Table ♀<br>⊞ Population Janutime and gender                                |                                                                                                    |
|                                                                            | Need more data?                                                                                                    |
|                                                                            | Drag tables here to relate them. Learn more                                                                                                    |
|                                                                            | I Sort fields Data source order                                                                                                    |
|                                                                            | Abc         Abc         Abc         #           Population Jan         Population January         Population January         Population January           age         time         gender         value |
|                                                                            | Update Now                                                                                                    |

### Ad 2)

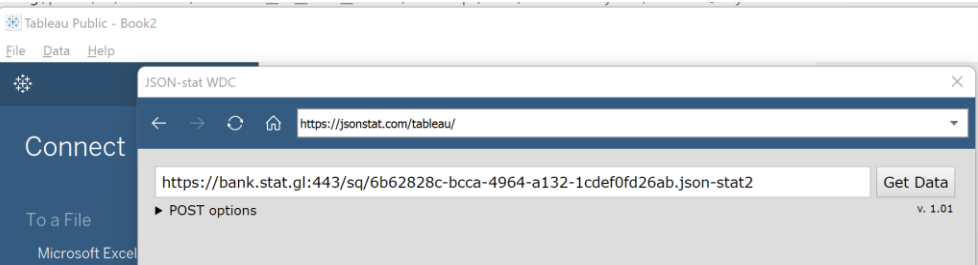

| 🗱 Tableau Public - Book2                               |                                                                               |
|--------------------------------------------------------|-------------------------------------------------------------------------------|
| <u>F</u> ile <u>D</u> ata Wi <u>n</u> dow <u>H</u> elp |                                                                               |
|                                                        | ⊖- JSON-stat                                                                  |
| Connections Add                                        |                                                                               |
| JSON-stat<br>Web Data                                  | Population January 1st by a                                                   |
| Table P                                                |                                                                               |
| Population Janutime and gender                         |                                                                               |
|                                                        | Need more data?                                                               |
|                                                        | Drag tables here to relate them. Learn more                                   |
|                                                        | 🗰 📰 Sort fields Data source order 🔹 🗌 Show aliases 🗌 Show hidden fields       |
|                                                        | Abc Abc #                                                                     |
|                                                        | Population Jan Population January Population January Population January Value |
|                                                        |                                                                               |
|                                                        |                                                                               |
|                                                        |                                                                               |
|                                                        | Update Now                                                                    |
|                                                        |                                                                               |

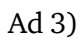

| 🕸 Tableau Public - Boo                 | ok2                  |                                                                 |                                     |                  |
|----------------------------------------|----------------------|-----------------------------------------------------------------|-------------------------------------|------------------|
| <u>F</u> ile <u>D</u> ata <u>H</u> elp |                      |                                                                 |                                     |                  |
|                                        | JSON-stat WDC        |                                                                 |                                     | ×                |
| Connect                                | ← → ○ ⋒              | ttps://jsonstat.com/tableau/                                    |                                     |                  |
|                                        | https://bank.stat.e  | :443/api/v1/en/Greenland/BE/BE01/BE                             | 0120/BEXSTA.px                      | Get Data         |
| To a File                              | ▼ POST options       |                                                                 |                                     | v. 1.01          |
| Microsoft Excel                        | }                    |                                                                 |                                     | ▲                |
| Text file                              | "response": {        | t-t-2"                                                          |                                     | -                |
| JSON file                              | }                    | lalz                                                            |                                     | Fa               |
| Microsoft Acce                         | }                    |                                                                 |                                     |                  |
|                                        |                      |                                                                 |                                     |                  |
| Tableau Public - B                     | ook4                 | · · · ·                                                         |                                     |                  |
| File Data Window                       | w Help               |                                                                 |                                     |                  |
|                                        |                      | □- JSON-stat                                                    |                                     |                  |
| Connections                            | Add                  |                                                                 |                                     |                  |
| JSON-stat<br>Web Data                  |                      | Population January 1st by g                                     |                                     |                  |
| Table                                  | م                    |                                                                 |                                     |                  |
| Population Ja                          | anuaer, age and time |                                                                 |                                     |                  |
|                                        |                      |                                                                 | Need more data?                     |                  |
|                                        |                      |                                                                 | Drag tables here to relate them. Le | arn more         |
|                                        |                      | E Sort fields Data source orde                                  | er 🔹 Show alia                      | ases 🗌 Show hidd |
|                                        |                      | Abc Abc Abc                                                     | #                                   |                  |
|                                        |                      | Population January Population Jan Population<br>gender age time | on Janu Population Ja<br>value      |                  |
|                                        |                      |                                                                 |                                     |                  |
|                                        |                      |                                                                 |                                     |                  |
|                                        |                      |                                                                 |                                     |                  |
|                                        |                      |                                                                 | Update Now                          |                  |
|                                        |                      |                                                                 |                                     | 1                |

# Get a saved query

| StatBank Gree                                                                                                    | enland                                                                                                    | Darsk<br>Kalaallisut |
|----------------------------------------------------------------------------------------------------|----------------------------------------------------------------------------------------------------|----------------------|
| Choose table                                                                                                    | Choose variable                                                                                                    | Show result          |
| Population January 1st 1977-<br>Choose variables                                                                         | 2021 [BEESTA]                                                                                                    |                      |
| About table  Place of birth      Select all     Deselect all      Optional variable  Total  Greenland  Outside Greenland | Gender  Selected 2 of total 3  Optional variable Total Men Women                                                                                                    | Age                  |
| Residence type                                                                                                    | Time Mandatary         Select all         Beginning of word         Beginning of word         Selected 1 of total 45         2020         2019         2018         2017         2016 |                      |
|                                                                                                    | Show table<br>Number of selected data cells are: 200<br>(maximum number allowed is 500,000)<br>Presentation on screen is limited to 1,000 rows and 30                                 | ) columns            |

✓ Footnotes

A table is selected and shown on screen. No need to do any additional opererations. 'Simply save your query':

## StatBank Greenland

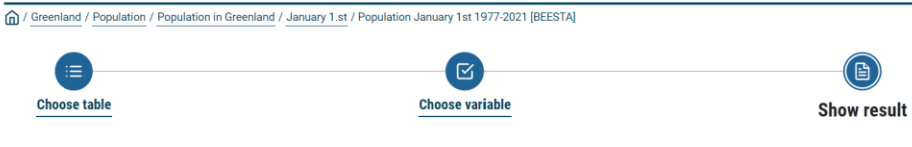

Dansk Kalaallisut

#### Population January 1st by gender, age and time

| Table: Population January 1st 1977-202                | 1 [BEESTA]                          |                                |              |             |             |                           |  |
|-------------------------------------------------------|-------------------------------------|--------------------------------|--------------|-------------|-------------|---------------------------|--|
| Result                                                |                                     |                                |              |             |             |                           |  |
| ✓ About table                                         | Pivot manual                        | C <sup>4</sup> Pivot clockwise | Pivot counte | erclockwise | Chart - Bar | ⊭ <sup>7</sup> Fullscreen |  |
| ✓ Show result as                                      | -∕γ- Chart - Line                   | Chart - Population py          | yramid       |             |             |                           |  |
| ✓ Edit and Calculate                                  |                                     |                                |              |             | 2021        |                           |  |
| ✓ Save result as                                      | Men                                 |                                |              |             |             |                           |  |
|                                                       | 0                                   |                                |              |             |             | 410                       |  |
| <ul> <li>Save your query</li> </ul>                   | 1                                   |                                |              |             |             |                           |  |
| What do you want to do with your s                    | aved query if the tables are undate | d with new time period         | s7           |             |             | 424                       |  |
| <ul> <li>Update the query with a rolling s</li> </ul> | tart time point and an unchanged    | number of time periods         |              |             |             | 440                       |  |
| $\bigcirc$ Update the query with a fixed sta          | arting time point and the new time  | periods                        |              |             |             | 429                       |  |
| ○ Don't update the query, but show                    | v the same time periods as selecte  | d                              |              |             |             | 419                       |  |
| Save the result as (mandatory):                       |                                     |                                | _            |             |             | 388                       |  |
| ➤ Same as shown on screen                             |                                     |                                |              |             |             | 428                       |  |
|                                                       |                                     | Protect                        |              |             |             | 359                       |  |
|                                                       | Ľ                                   | Finish                         |              |             |             | 391                       |  |
|                                                       | 10                                  |                                |              |             |             | 394                       |  |
| <ul> <li>Hide empty rows</li> </ul>                   | 11                                  |                                |              |             |             | 419                       |  |
| .,                                                    | 12                                  |                                |              |             |             | 403                       |  |
|                                                       | 13                                  |                                |              |             |             | 397                       |  |

### And get the link to the 'saved query'

| ✓ Save result as                                                                                                    | Men |  |  |  |  |  |  |
|----------------------------------------------------------------------------------------------------|-----|--|--|--|--|--|--|
|                                                                                                    | 0   |  |  |  |  |  |  |
| <ul> <li>Save your query</li> </ul>                                                                                                    | 1   |  |  |  |  |  |  |
| Update alternatives: Update the query with a rolling start time point and an unchanged number of time periods       Image: Comparison of the periods         Format: Same as shown on screen       Image: Comparison of the periods       Image: Comparison of the periods         Saved query is available at the address below:       Image: Comparison of the periods       Image: Comparison of the periods         Image: Comparison of the periods       Image: Comparison of the periods       Image: Comparison of the periods         Cancel       Comparison of the periods       Image: Comparison of the periods         Image: Comparison of the periods       Image: Comparison of the periods       Image: Comparison of the periods |     |  |  |  |  |  |  |
|                                                                                                    | 8   |  |  |  |  |  |  |
| ✓ Hide empty rows                                                                                                    |     |  |  |  |  |  |  |

NOTICE: All pxweb 2020v1 StatBanks can be used

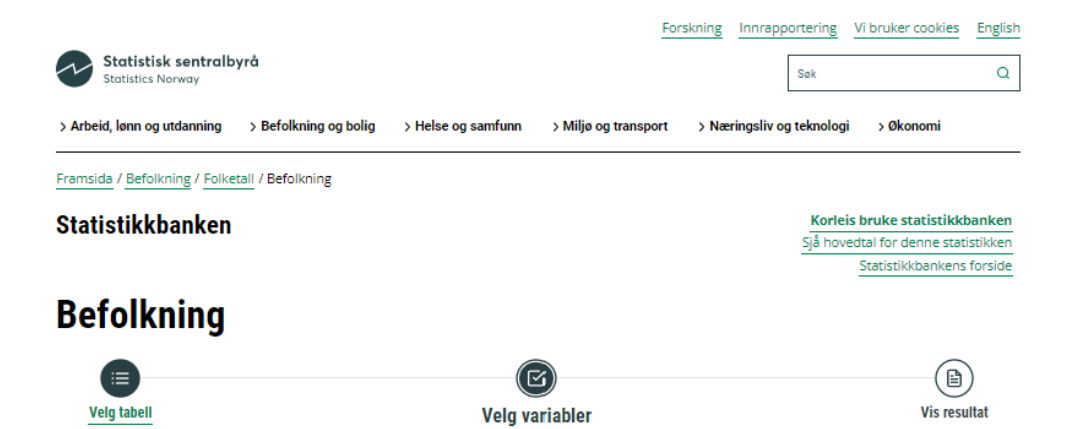

07459: Alders- og kjønnsfordeling i kommuner, fylker og hele landets befolkning (K) 1986 - 2021

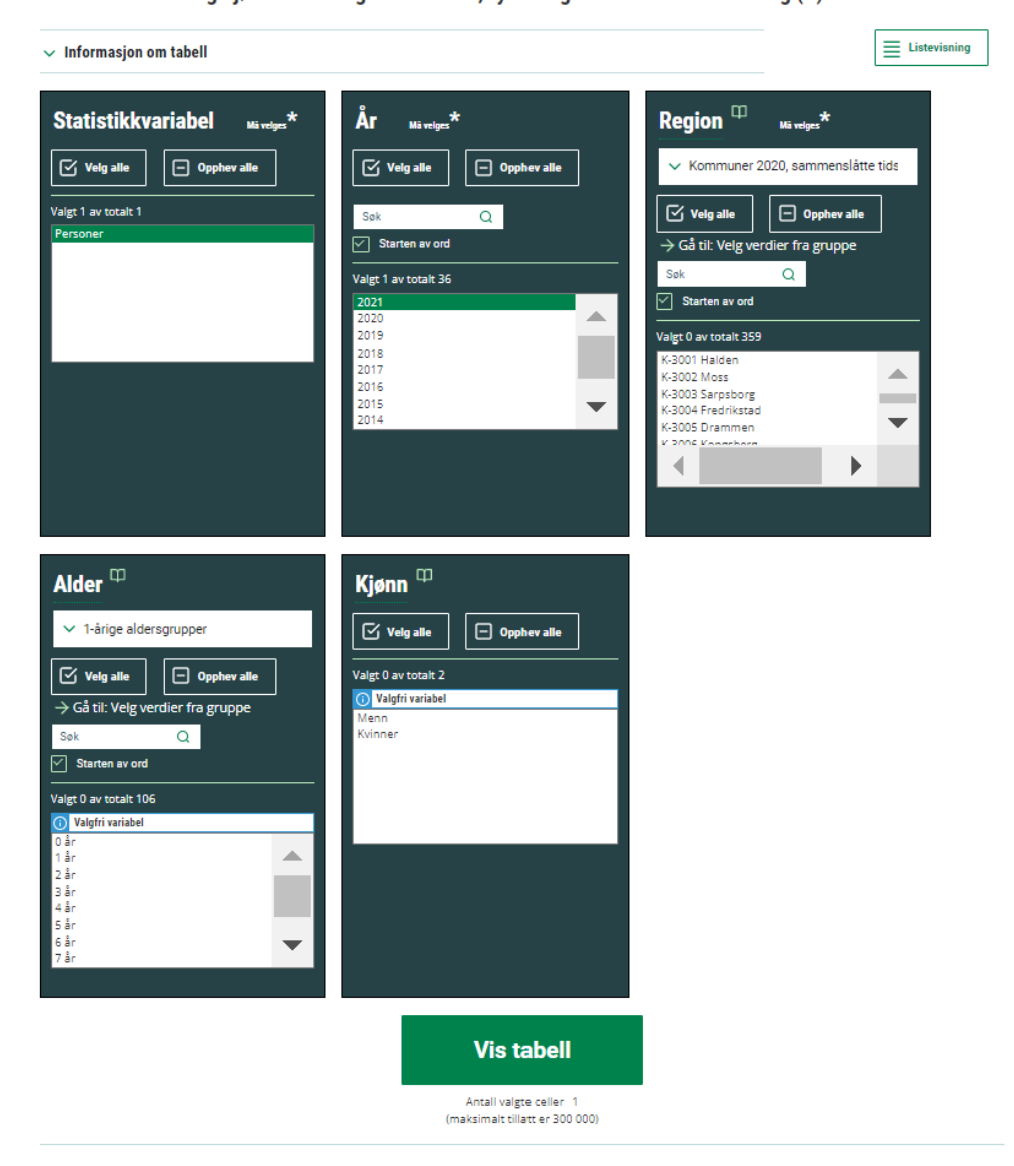

#### https://www.ssb.no/statbank/sq/10037164.json\_stat2

| STATBANK                                                        |                                                                                                    | <u>Feroyski</u> |
|-----------------------------------------------------------------|----------------------------------------------------------------------------------------------------|-----------------|
| / Statistical Database / Population and elections / Population  | ulation / IB01040 Population by birth country, sex and ege, 1st January (1985-2021)                                                               |                 |
| Choose table                                                    | Choose variable                                                                                                    | Show result     |
| IB01040 Population by birth co                                  | ountry, sex and age, 1st January (1985-2021)                                                                                                    |                 |
| Choose variables                                                |                                                                                                    |                 |
| ✓ About table                                                   |                                                                                                    | List view       |
| Year Mandatory*                                                 |                                                                                                    |                 |
| Select all                                                      |                                                                                                    |                 |
| Selected 1 of total 37                                          | nu<br>                                                                                                    |                 |
| 2021<br>2020<br>2019<br>2018<br>2017<br>2016                    |                                                                                                    |                 |
| 2015<br>2014<br>2013                                            |                                                                                                    |                 |
| 2011<br>2010                                                    |                                                                                                    | •               |
| Sex                                                             |                                                                                                    |                 |
| 🗹 Select all 📃 Deselect all                                     |                                                                                                    |                 |
| Selected 2 of total 3 Optional variable                         |                                                                                                    |                 |
| Total (sex)<br>Males<br>Females                                 |                                                                                                    |                 |
|                                                                 |                                                                                                    |                 |
|                                                                 |                                                                                                    |                 |
|                                                                 |                                                                                                    |                 |
|                                                                 |                                                                                                    |                 |
| Age Mandatory <sup>*</sup> V 10 years agegroups                 |                                                                                                    |                 |
| Select all     Desslect all     Go to: Select values from group |                                                                                                    |                 |
| Selected 11 of total 12<br>Total (age)                          |                                                                                                    |                 |
| 10-19 years<br>20-29 years<br>30-39 years                       |                                                                                                    |                 |
| 40-49 years<br>50-59 years<br>60-69 years                       |                                                                                                    |                 |
| 70-79 years<br>80-89 years<br>90-99 years<br>100+ years         |                                                                                                    | -               |
|                                                                 |                                                                                                    |                 |
| Birthplace Mandatory*                                           |                                                                                                    |                 |
| Countrygroups - FO-DK                                           |                                                                                                    |                 |
| Go to: Select values from group Selected 10 of total 10         |                                                                                                    |                 |
| All countries<br>Faroe Islands<br>Desmark                       |                                                                                                    |                 |
| Other Nordic countries<br>Other European countries<br>Africa    |                                                                                                    |                 |
| America<br>Asia<br>Oceania and Polar Regions                    |                                                                                                    |                 |
| Unknown                                                         |                                                                                                    |                 |
|                                                                 | oh av da bla                                                                                                    |                 |
|                                                                 | Show table                                                                                                    |                 |
|                                                                 | Number or selected data cells are: 220<br>(maximum number allowed is 100,000)<br>Presentation on screen is limited to 10,000 rows and 300 columns |                 |

https://statbank.hagstova.fo/sq/6534c37f-1870-479f-953f-1085ae02944e.json\_stat2

# In Tableau

| 🕸 Tableau Public - Book4                               |                |                                     |                              |                                | -                           |                   |         |
|--------------------------------------------------------|----------------|-------------------------------------|------------------------------|--------------------------------|-----------------------------|-------------------|---------|
| <u>F</u> ile <u>D</u> ata Wi <u>n</u> dow <u>H</u> elp | )              |                                     |                              |                                |                             |                   |         |
|                                                        | )              | B- JSOI                             | N-stat                       |                                |                             |                   |         |
| Connections                                            | Add            |                                     |                              |                                |                             |                   |         |
| JSON-stat<br>Web Data                                  |                | Population Ja                       | nuary 1st by g               |                                |                             | Ь                 |         |
| Table                                                  | Q              |                                     |                              |                                |                             | '\                |         |
| Population Januaer                                     | , age and time |                                     |                              |                                |                             |                   |         |
|                                                        |                |                                     |                              |                                | Need n                      | nore data?        |         |
|                                                        |                |                                     |                              | Drag ta                        | bles here to r              | elate them. Learn | more    |
|                                                        |                | 🔳 🔳 Sort fie                        | lds Data sou                 | rce order                      | •                           | Show aliases      | Show hi |
|                                                        |                | Abc<br>Population January<br>gender | Abc<br>Population Jan<br>age | Abc<br>Population Janu<br>time | #<br>Population Ja<br>value |                   |         |
|                                                        |                |                                     |                              |                                |                             |                   |         |
|                                                        |                |                                     |                              |                                |                             |                   |         |
|                                                        |                |                                     |                              |                                |                             |                   |         |

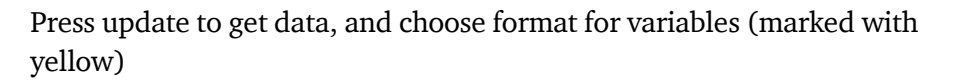

| Tableau Public - Book4<br><u>File D</u> ata Wi <u>n</u> dow <u>H</u> elp |                                     |                                     |                                |                          |                             |
|--------------------------------------------------------------------------|-------------------------------------|-------------------------------------|--------------------------------|--------------------------|-----------------------------|
| $\Leftrightarrow   \leftrightarrow \Rightarrow \square \bigcirc$         | ⊡- JSOI                             | N-stat                              |                                |                          |                             |
| Connections Add                                                          |                                     |                                     |                                |                          |                             |
| JSON-stat<br>Web Data                                                    | Population Ja                       | nuary 1st by g                      |                                |                          |                             |
| Population Januaer, age and time                                         |                                     |                                     |                                |                          |                             |
|                                                                          |                                     |                                     |                                | Need m                   | ore data?                   |
|                                                                          |                                     |                                     | Drag ta                        | bles here to r           | elate them. <b>Learn mo</b> |
|                                                                          | 🔳 🔳 Sort fie                        | lds Data sou                        | rce order                      | •                        | Show aliases                |
|                                                                          | Abc<br>Population January<br>gender | Abc<br>Population Jan<br><b>age</b> | Abc<br>Population Janu<br>time | H Population Ja<br>Value |                             |
|                                                                          | Men                                 | 0                                   | 2021                           | 410                      |                             |
|                                                                          | Men                                 | 1                                   | 2021                           | 416                      |                             |
|                                                                          | Men                                 | 2                                   | 2021                           | 424                      |                             |
|                                                                          | Men                                 | 3                                   | 2021                           | 440                      |                             |
|                                                                          | Men                                 | 4                                   | 2021                           | 429                      |                             |
|                                                                          | Men                                 | 5                                   | 2021                           | /19                      |                             |

Press 'Sheet1'

# Ready to play

| <ul> <li>Tableau Public - Book4</li> <li>File Data Worksheet Dashboard</li> </ul>                     | l Story Analysis Map                                        | Format Window Help     |                 | - 0 ×     |
|----------------------------------------------------------------------------------------------------|-------------------------------------------------------------|------------------------|-----------------|-----------|
| * ← → □ € □                                                                                           | •                                                           | Le 2 · 0 · I & Standar | rd ▼ 8ilis Ţ    | E Show Me |
| Data     Analytics     ≑       Image: General state     Image: General state     Image: General state | Pages                                                       | III Columns<br>I≣ Rows |                 |           |
| Search ♪ ♥ IIII ▼<br>Tables<br>Abc age<br>Abc gender                                                  | Filters                                                     | Sheet 1                | Drop field here |           |
| Abc time<br>Abc Measure Names<br># value<br># Population January Ist by<br># Measure Values           | Marks<br>T Automatic  Color Size Text<br>Color Joint Collip | Drop<br>field<br>here  | Drop field here |           |

| Tableau Public - Book4              |                                               |               |                             | - 🗆 X                |
|-------------------------------------|-----------------------------------------------|---------------|-----------------------------|----------------------|
| <u>File Data Worksheet Dashboar</u> | d S <u>t</u> ory <u>A</u> nalysis <u>M</u> ap | Format Window | Help                        |                      |
|                                     |                                               |               | 0 - I ⅔ Standard - Standard | Thow Me              |
| Data Analytics +                    | Pages                                         | iii Columns   | gender                      |                      |
| 😡 JSON-stat                         | time                                          | E Rows        | age                         |                      |
| Search $\rho$ $\gamma$ III -        | Filters                                       | Shoot 1       |                             | - KAR (M. 📥          |
| Tables                              |                                               | Sheet I       |                             |                      |
| Abc age                             |                                               |               | gender                      |                      |
| Abc gender                          | Marke                                         | age           | 410 418                     |                      |
| Abc time                            | Marks                                         | 1             | 416 420                     |                      |
| the value                           | T Automatic -                                 | 2             | 424 382                     |                      |
| # Value # Population January 1st by | : 0 I                                         | 3             | 440 414                     |                      |
| # Measure Values                    | Color Size Text                               | 4             | 429 381                     |                      |
|                                     |                                               | 5             | 419 399                     |                      |
|                                     | Detail Tooltip                                | 6             | 388 373                     |                      |
|                                     | T SUM(value)                                  | 7             | 428 343                     |                      |
|                                     |                                               | 0             | 391 360                     |                      |
|                                     |                                               | 10            | 394 386                     |                      |
|                                     |                                               | 11            | 419 381                     |                      |
|                                     |                                               | 12            | 403 343                     | For stacked bars try |
|                                     |                                               | 13            | 387 346                     | 1 or more Dimensions |
|                                     |                                               | 14            | 359 371                     | Lor more Measures    |
|                                     |                                               | 15            | 386 380                     | 10 more Measures     |

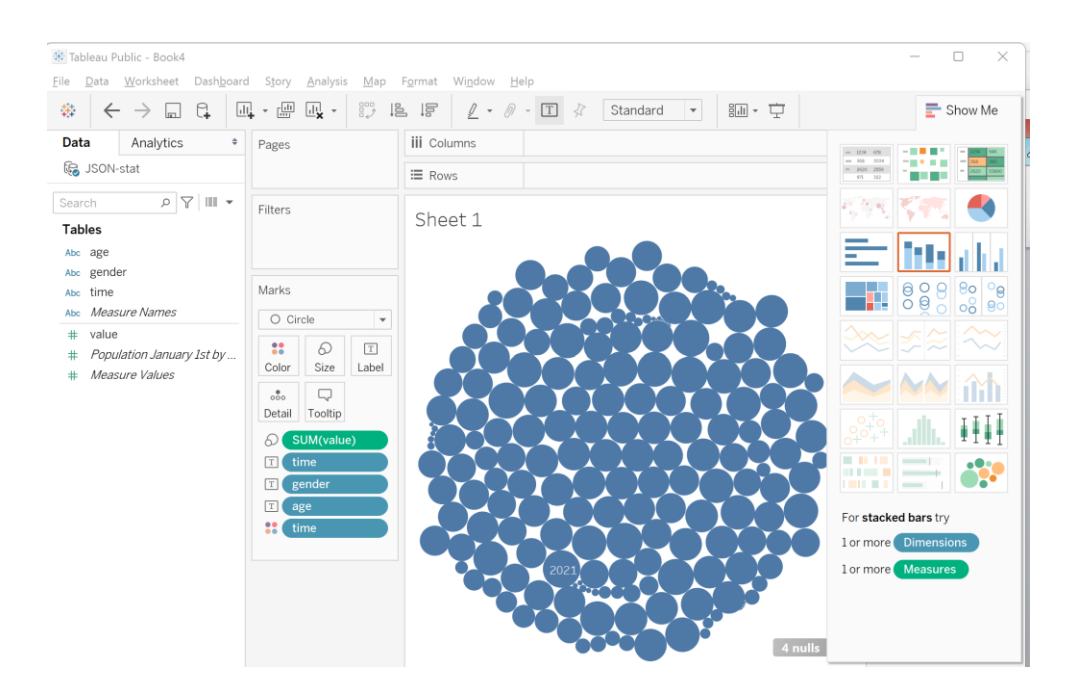

### Save the presentation to public.Tableau.com

|                            |                                                       |            |             | h 16 / ·    | 0 - II |                    | Standard | •     | 81 · 🖵 |       | The Show M              |  |  |
|----------------------------|-------------------------------------------------------|------------|-------------|-------------|--------|--------------------|----------|-------|--------|-------|-------------------------|--|--|
| ata Analytics +            | Pages                                                 |            |             | iii Columns | tim    | ie                 |          | (     |        |       | - 324 - 44              |  |  |
| beta20.stat.gl             |                                                       |            |             | ⊞ Rows      |        |                    |          |       |        |       |                         |  |  |
| earch 🔎 🏢 👻                | Filters<br>region: Total<br>sex<br>version: 2020 main |            |             | Choot 1     |        |                    |          |       |        |       | - KAR SAR 4             |  |  |
| ables                      |                                                       |            |             | Sheet I     |        |                    |          |       |        |       |                         |  |  |
| bc age                     |                                                       |            |             |             |        |                    |          | ime   |        |       |                         |  |  |
| oc region                  |                                                       |            |             | age         | 2000   | 2001               | 2002     | 2003  | 2004   | 2005  |                         |  |  |
| bc SEX                     |                                                       |            |             | 3-5 Kindorg | 2.876  | 2.081              | 2.009    | 2.052 | 2.645  | 2.58: |                         |  |  |
| oc version                 |                                                       |            |             | 5-8 Younge  | 3.000  | 3.047              | 2.550    | 2.070 | 2.070  | 2.05  |                         |  |  |
| oc Measure Names           | Marks                                                 |            |             | 9-12 Middle | 4 170  | 4 275              | 4 280    | 4 253 | 4 165  | 4 12  |                         |  |  |
| Regional population foreca | Sq                                                    | uare       | *           | 13-15 Oldes | 2.700  | 2.803              | 2.881    | 3.013 | 3.116  | 3.098 |                         |  |  |
| c time (Count)             | Color Size Label                                      | 16-17 Yout | 1.459       | 1.474       | 1.552  | 1.574              | 1.552    | 1.720 |        |       |                         |  |  |
| CSV (Count)                |                                                       | 1 abol     | 18-24 Yout  | 4.927       | 5.096  | 5.218              | 5.337    | 5.534 | 5.699  |       |                         |  |  |
| # Measure Values           |                                                       | Laber      | 25-34 Adult | 9.446       |        |                    |          |       | 7.06   |       |                         |  |  |
|                            |                                                       |            | 35-44 Adult |             |        | 11.232             |          |       | 11.254 | 0+0++ |                         |  |  |
|                            | Detail Tooltip<br>SUM(Regional<br>SUM(Regional        |            |             | 45-54 Adult |        |                    |          |       |        | 7.87: |                         |  |  |
|                            |                                                       |            |             | 55-64 Adult | 4.295  | 4.463              | 4.618    | 4.714 | 4.869  | 4.88  |                         |  |  |
|                            |                                                       |            |             | 65-74 Elder | 2.134  | 2.195              | 2.249    | 2.306 | 2.325  | 2.288 |                         |  |  |
|                            |                                                       |            |             | 75-79 Elder | 381    | 381 399 425 472 49 |          |       | 499    | 574   | For horizontal bars try |  |  |
|                            |                                                       |            |             | 80+ Elderl  | 277    | 280                | 287      | 276   | 287    | 281   | 0 or more Dimensions    |  |  |
|                            |                                                       |            |             |             | <      |                    |          |       |        |       | 1 or more Measures      |  |  |
|                            |                                                       |            |             |             |        |                    |          |       |        |       |                         |  |  |
|                            |                                                       |            |             |             |        |                    |          |       |        |       |                         |  |  |
|                            |                                                       |            |             |             |        |                    |          |       |        |       |                         |  |  |
|                            |                                                       |            |             |             |        |                    |          |       |        |       |                         |  |  |

| *   ·  |                         |                           | <u>⊓</u> " - | 87 1    |                                    | • 0/ • [] | 1 *              | Standard      | *                                     | ëlil ∗ ⊑ | 1          | Show N                         |
|--------|-------------------------|---------------------------|--------------|---------|------------------------------------|-----------|------------------|---------------|---------------------------------------|----------|------------|--------------------------------|
| ata    | Analytics +             | Pages                     |              |         | iii Columns                        | tin       | 1e               |               | i i i                                 |          |            | - 254 455 -                    |
| bet.   | a20.stat.gl             |                           |              |         | ⊞ Rows                             |           |                  |               | - 264 2024<br>- 2640 2029<br>- 01 222 |          |            |                                |
| earch  | * III 9                 |                           |              |         |                                    |           |                  |               |                                       |          | र एक र 🖛 📕 |                                |
| ables  |                         | region                    | : Total      |         | Sheet 1                            |           |                  |               |                                       |          |            |                                |
| bc ag  | e                       | sex<br>version: 2020 main |              |         |                                    |           |                  | t             | ime                                   |          |            | E Black                        |
| oc reg | gion                    |                           |              |         | age                                | 2000      | 2001<br>76 2.681 | 2002<br>2.609 | 2003                                  | 2004     | 2005       |                                |
| se:    | x                       |                           |              |         | 0-2 Nursery                        | 2.876     |                  |               | 2.652                                 |          | 2.58       |                                |
| ver    | rsion                   | Marks                     |              |         | Workbook to                        |           | ×                | 2.670         | 2.65                                  |          |            |                                |
| oc Me  | easure Names            |                           |              |         | WORKDOOK (C                        |           | 3 4.165 4.1      |               |                                       |          |            |                                |
| Re     | gional populationforeca | 🗆 Sq                      | uare         | Workboo | ok Title                           |           |                  | 3             | 3.116                                 | 3.098    |            |                                |
| oc tin | ne (Count)              | •• O Rer                  |              |         | Regional population forecasts 2020 |           |                  |               |                                       |          | 1.720      |                                |
| ¢ CS   | SV (Count)              | Color Size                |              |         |                                    | O mul     |                  |               | 5.534                                 | 5.699    |            |                                |
| F IVIt | easure values           |                           |              |         |                                    |           | Cancer           |               | e 3                                   |          | 7.066      |                                |
|        |                         | ooo<br>Datail             | L.J.         |         | 35-44 Adult                        | 10.548    | 10.859           | 11.232        | 11.398                                | 11.438   | 11.254     | 0+ <sup>0</sup> + <sup>+</sup> |
|        |                         | Detail                    | Tooitip      |         | 45-54 Adult                        | 6.593     |                  |               |                                       | 7.462    | 7.87:      |                                |
|        |                         | SUM(Regional              |              |         | 55-64 Adult.                       | 4.295     | 4.463            | 4.618         | 4.714                                 | 4.869    | 4.88       |                                |
|        |                         |                           |              |         | 75-79 Elder                        | 2.134     | 2.195            | 2.249         | 2.306                                 | 2.325    | 2,288      | For highlight tables try       |
|        |                         |                           |              |         | 80+ Elderl                         | 277       | 280              | 287           | 276                                   | 287      | 281        | 2 For highlight tables try     |
|        |                         |                           |              |         |                                    | <         | 200              |               | 2.10                                  | 207      |            | 1 of more Dimensions           |
|        |                         |                           |              |         |                                    |           |                  |               |                                       |          |            | 1 Measure                      |
|        |                         |                           |              |         |                                    |           |                  |               |                                       |          |            |                                |
|        |                         |                           |              |         |                                    |           |                  |               |                                       |          |            |                                |
|        |                         |                           |              |         |                                    |           |                  |               |                                       |          |            |                                |

## Check out

https://public.tableau.com/profile/lars.pedersen#!/vizhome/Regionalpopul ationforecasts2020/Sheet1?publish=yes

| 🗧 🔶 🖸 🗄 https://public.tableau.com/profile/lars.pedersen#l/vizhome/Regionalpopulationforecasts2020/Sheet1?publish=yes 🛛 🛱 🕸 🛛 👘 🔞 🖤 |       |       |       |       |       |       |       |       |       |        |       |       |       |        |       |       |         |          |          |              |      |
|----------------------------------------------------------------------------------------------------|-------|-------|-------|-------|-------|-------|-------|-------|-------|--------|-------|-------|-------|--------|-------|-------|---------|----------|----------|--------------|------|
| +ab eau*:public                                                                                                    |       |       |       |       |       |       |       |       |       |        |       | GAI   | LLERY | AUTHO  | RS BL | .OG F | ESOURCI | ES AG    | TIVITY   |              | Q    |
| ✓ My Profil                                                                                                    | e     |       |       |       |       |       |       |       |       |        |       |       |       |        |       |       | 😒 Fav   | vorite 🤞 | 🖻 Edit   | Download     | 4    |
| Sheet 1                                                                                                    |       |       |       |       |       |       |       |       |       |        |       |       |       |        |       |       |         |          | Regional | populationfo | rec  |
| 309                                                                                                    | 2018  | 2019  | 2022  | 2021  | 2009  | 2017  | 2023  | 2024  | 2016  | 2013   | 2025  | 2026  | 2014  | 2015   | 2027  | 2028  | 2029    | 2030     | 210      |              | 9420 |
| 0-2 Nurs I.                                                                                                    | 2 482 | 2.462 | 2 448 | 2 445 | 2 440 | 2.433 | 2 426 | 2 405 | 2 392 | 2 375  | 2 371 | 2 338 | 2 337 | 2 322  | 2 301 | 2 262 | 2 221   | 2 182    |          |              |      |
| 3-5 Kinderg                                                                                                    | 2 300 | 2 369 | 2 452 | 2 473 | 2 496 | 2 294 | 2.451 | 2.405 | 2 286 | 2 451  | 2.408 | 2 386 | 2.471 | 2 410  | 2.364 | 2 331 | 2 298   | 2,260    |          |              |      |
| 6-8 Younge 4                                                                                                    | 2,368 | 2,293 | 2,341 | 2,260 | 2,546 | 2,390 | 2,367 | 2,439 | 2,370 | 2,397  | 2,420 | 2,415 | 2,369 | 2,329  | 2,375 | 2,375 | 2,353   | 2,331    |          |              |      |
| 9-12 Middle.3                                                                                                    | 3,066 | 3,073 | 3,017 | 3,067 | 3,627 | 3,064 | 2,979 | 2,953 | 3,090 | 3,272  | 3,004 | 3,077 | 3,261 | 3,209  | 3,131 | 3,151 | 3,144   | 3,129    |          |              |      |
| 13-15 Oldes                                                                                                    | 2,322 | 2,268 | 2,203 | 2,237 | 2,881 | 2,387 | 2,250 | 2,266 | 2,393 | 2,553  | 2,244 | 2,163 | 2,413 | 2,388  | 2,153 | 2,164 | 2,235   | 2,263    |          |              |      |
| 16-17 Yout 5                                                                                                    | 1,294 | 1,373 | 1,232 | 1,109 | 1,663 | 1,317 | 1,218 | 1,197 | 1,382 | 1,550  | 1,204 | 1,241 | 1,546 | 1,515  | 1,239 | 1,193 | 1,152   | 1,178    |          |              |      |
| 18-24 Yout 1                                                                                                    | 5,829 | 5,653 | 5,287 | 5,537 |       |       | 5,095 | 5,002 |       |        | 4,915 | 4,831 |       |        | 4,712 | 4,651 | 4,713   | 4,687    |          |              |      |
| 25-34 Adult                                                                                                    |       |       |       |       |       |       |       |       |       |        |       |       |       |        |       |       |         | 7,801    |          |              |      |
| 35-44 Adult2                                                                                                    |       |       |       |       |       |       |       |       |       |        |       |       |       |        |       |       |         | 8,682    |          |              |      |
| 45-54 Adult                                                                                                    |       |       |       |       |       |       |       |       |       | 10,197 |       |       |       | 10,030 |       |       |         |          |          |              |      |
| 55-64 Adult3                                                                                                    |       |       |       |       | 5,220 |       |       |       |       |        |       |       |       |        |       |       |         |          |          |              |      |
| 65-74 Elder 4                                                                                                    | 3,237 | 3,331 | 3,693 | 3,540 | 2,654 | 3,232 | 3,871 | 4,093 | 3,165 | 2,979  | 4,358 | 4,552 | 3,044 | 3,075  | 4,803 | 4,991 | 5,205   | 5,434    |          |              |      |
| 75-79 Elder 2                                                                                                    | 829   | 867   | 953   | 931   | 661   | 765   | 948   | 939   | 729   | 689    | 897   | 975   | 674   | 655    | 997   | 1,031 | 1,086   | 1,174    |          |              |      |
| 80+ Elderl7                                                                                                    | 571   | 575   | 642   | 609   | 365   | 548   | 692   | 729   | 543   | 484    | 778   | 806   | 524   | 541    | 838   | 865   | 880     | 883      |          |              |      |

Signatur forklaring:

- Oplysninger foreligger ikke
   Oplysninger for usikre til at angives eller diskretionshensyn
   Tal kan efter sagens natur ikke forekomme
- 0 Mindre end halvdelen af den anvendte enhed

- Nul

\* Foreløbigt eller anslået tal

Grønlands Statistik Postboks 1025 · 3900 Nuuk Tlf.: +299 34 57 70 · Fax: +299 34 57 90 www.stat.gl · e-mail: stat@stat.gl

Eventuel henvendelse Lars Pedersen E-mail: LARP@stat.gl

Statbank

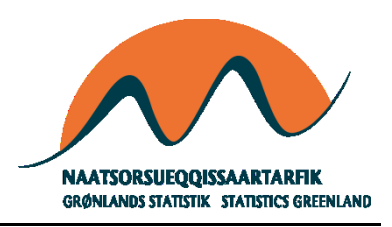